## Stappenplan boeken bestellen en koppelen van digitaal lesmateriaal bij Van Dijk.

- 1. Ga naar: www.vandijk.nl
- 2. Kies Almere en selecteer de school: Buitenhout College

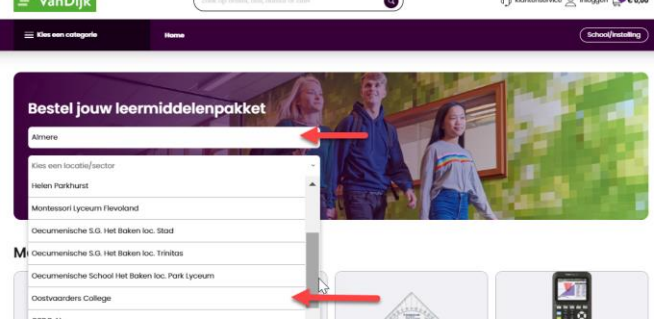

3. Kies vervolgens de juiste opleiding

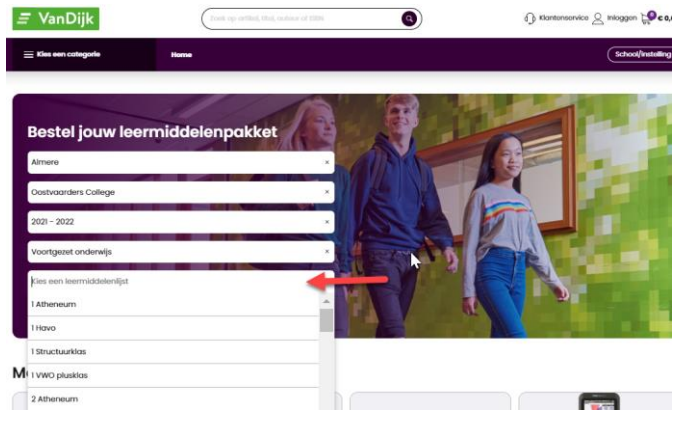

4. Indien u een account heeft bij van Dijk dan kiest u voor inloggen (ga verder naar stap 7). Voor het aanmaken van een nieuw account doorloopt u de stappen 5 en 6.

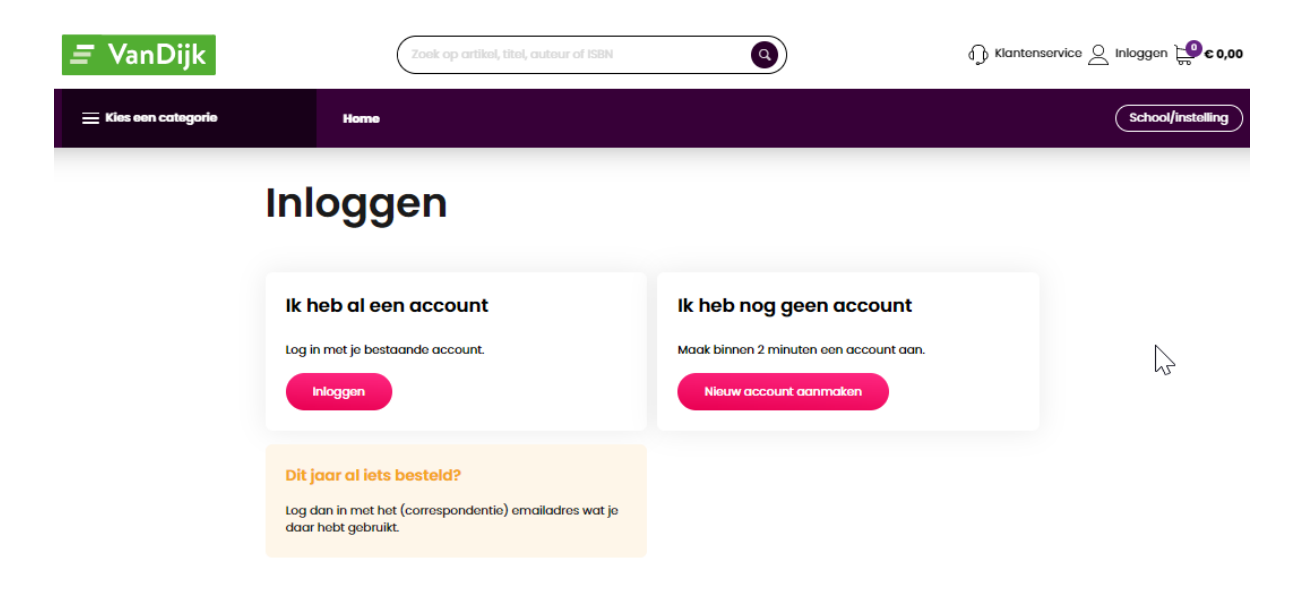

## Nieuw account

5. Vul uw gegevens in.

| <ul> <li>meginete internetien Unicerported base of the second state of the second state of the second</li></ul> |            | 1                                                                                            | **0*                                         |
|----------------------------------------------------------------------------------------------------|------------|----------------------------------------------------------------------------------------------|----------------------------------------------|
| <i>≣</i> VanDijk                                                                                                    |            | Nieuw account aan                                                                            | naken                                        |
|                                                                                                    |            | 6-malladirek                                                                                 |                                              |
|                                                                                                    |            | Hertual e máladres                                                                           |                                              |
|                                                                                                    |            | Nickname (optionest)                                                                         |                                              |
|                                                                                                    |            | Tolefbornummer (topfioneel)                                                                  |                                              |
|                                                                                                    | The second | Wachtwoord                                                                                   |                                              |
|                                                                                                    |            |                                                                                              | 0                                            |
|                                                                                                    |            | Zwak                                                                                         | Stark                                        |
|                                                                                                    |            | ben machtwoord bestaat uit retermeel 8 tel<br>gestruk je een oordbijtatie van letters, cijfe | wrs. Nor eel teek wertsvord<br>1 er symbolen |
|                                                                                                    | The second | AANMEL                                                                                       | DEN                                          |
|                                                                                                    |            | Heb je al een account:                                                                       | Log dan hier in                              |

6. Hier kunt u uw kind toevoegen en de juiste gegevens invullen. Bij het emailadres van uw kind vult u het emailadres van uw kind van school in. (leerlingnummer@bhc.asgleerling.nl) Voorbeeld in onderstaande afbeelding. (Als u niet het juiste emailadres opgeeft, geeft dit problemen bij het koppelen van het digitaal lesmateriaal). Daarna komt u in het bestelproces terecht

| ★ Comparison (Section 2) Section (Section 2) Section (Section | R 🔶       |                                          |              |                                                     | 0 - 0 - 0<br>2 <b>A</b> 0 houghts 1 | Ver eingejeler   |                                     |                                                |           |                                  |
|----------------------------------------------------------------------------------------------------|-----------|------------------------------------------|--------------|-----------------------------------------------------|-------------------------------------|------------------|-------------------------------------|------------------------------------------------|-----------|----------------------------------|
|                                                                                                    |           | Zook op ortikel, titel, outour of tillti | 0            | lanterearrice 🚊 dame eclidificationator.com 😭 60,00 |                                     | <i>≣</i> VanDiik | Zook op ortikel, titel, outeur of t | . 0                                            | 🕞 Kantar  | service Q demo-eckid@mailinators |
|                                                                                                    |           | lk ben ouder/verzorg                     | ger          | _                                                   |                                     |                  |                                     |                                                | 2         |                                  |
|                                                                                                    |           | En bestel voor                           | 8            | e.                                                  |                                     |                  | lk ben ouder                        | lverzorger                                     |           | G                                |
|                                                                                                    |           | Kind toevoegen                           |              | •                                                   |                                     |                  | ik ben odder                        | verzorger                                      |           |                                  |
|                                                                                                    |           |                                          |              |                                                     |                                     |                  | En bestel voo                       | r                                              | ĥ         |                                  |
|                                                                                                    |           |                                          |              |                                                     |                                     |                  |                                     |                                                | 848       |                                  |
|                                                                                                    |           |                                          |              |                                                     |                                     |                  | Kind toevoeger                      | n                                              | ۰         |                                  |
|                                                                                                    |           |                                          |              |                                                     |                                     |                  | Vul gegevens kind                   | in                                             |           |                                  |
|                                                                                                    | 🗧 VanDijk | Voor loerlingen                          | Mijn VonDijk | f @                                                 | ?                                   |                  | Vul de onderstaande g               | gevens in en sloze op om verde<br>Tusservogset | Achtemaam |                                  |
|                                                                                                    |           |                                          |              |                                                     |                                     |                  | Moomaam                             | Tueserv.                                       | Achiemaam |                                  |
|                                                                                                    |           |                                          |              |                                                     |                                     |                  | dd-mm-jjj                           |                                                |           |                                  |
|                                                                                                    |           |                                          |              |                                                     |                                     |                  | Geslacht Moet 200                   |                                                |           |                                  |
|                                                                                                    |           |                                          |              |                                                     |                                     |                  | O paint O pulline                   |                                                |           |                                  |
|                                                                                                    |           |                                          |              |                                                     |                                     |                  | Contactgegevens                     | kind 🕘                                         |           |                                  |
|                                                                                                    |           |                                          |              |                                                     |                                     |                  | E-maladrus kird (schools            | court di prist)                                | In we     |                                  |
|                                                                                                    |           |                                          |              |                                                     |                                     |                  | leeringnum                          | ner@ovc.asgleerii                              | ngn       | -                                |
|                                                                                                    |           |                                          |              |                                                     |                                     |                  | Mobiel nummer                       |                                                |           |                                  |
|                                                                                                    |           |                                          |              |                                                     |                                     |                  |                                     |                                                |           |                                  |
|                                                                                                    |           |                                          |              |                                                     |                                     |                  |                                     | Opsiaan en doorgaan                            |           |                                  |

### Nu volgen de stappen in het bestelproces.

 Leerjaar 1 en 2 (onderbouw). De leerlingen hebben een vast vakkenpakket deze wordt aangegeven tijdens het bestelproces.
 Leerjaar 3 en 4 (bovenbouw). De leerlingen kiezen de keuzevakken van het gekozen profiel.

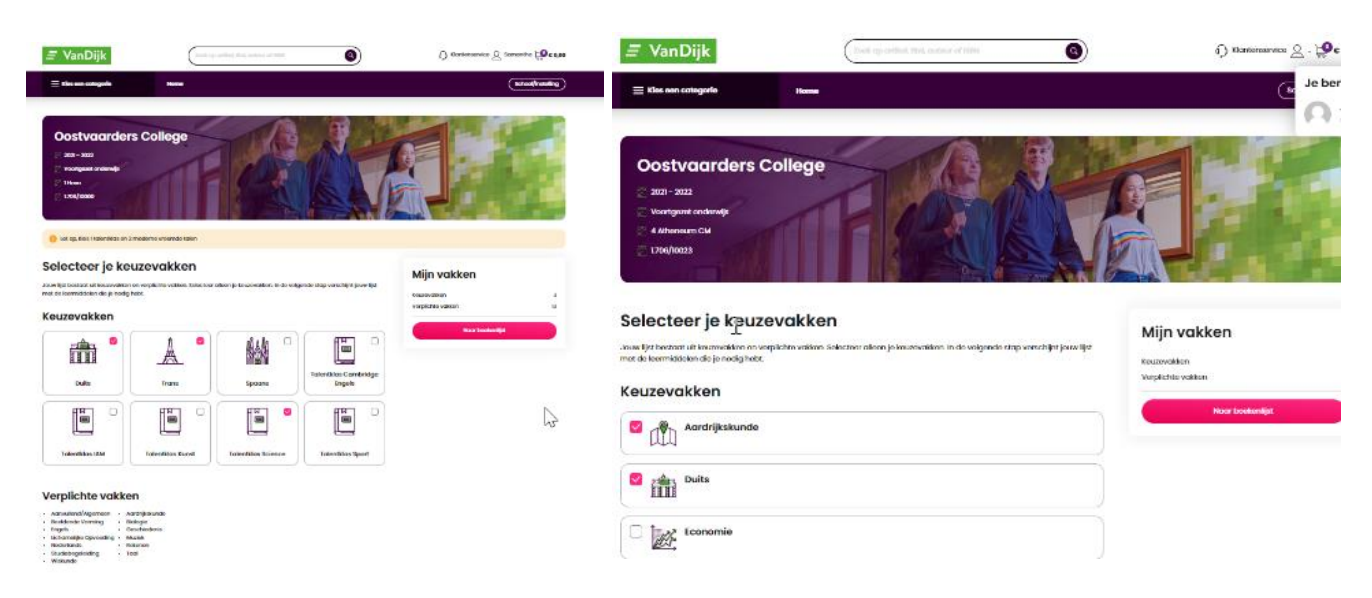

# Onderbouw

## Bovenbouw

8. Vervolgens ziet u in het volgende scherm een overzicht van alle artikelen en "vrijwillige" bijdragen. Deze kunt u activeren door op de knop "toevoegen" te klikken of uit te vinken als u op het vinkje klikt

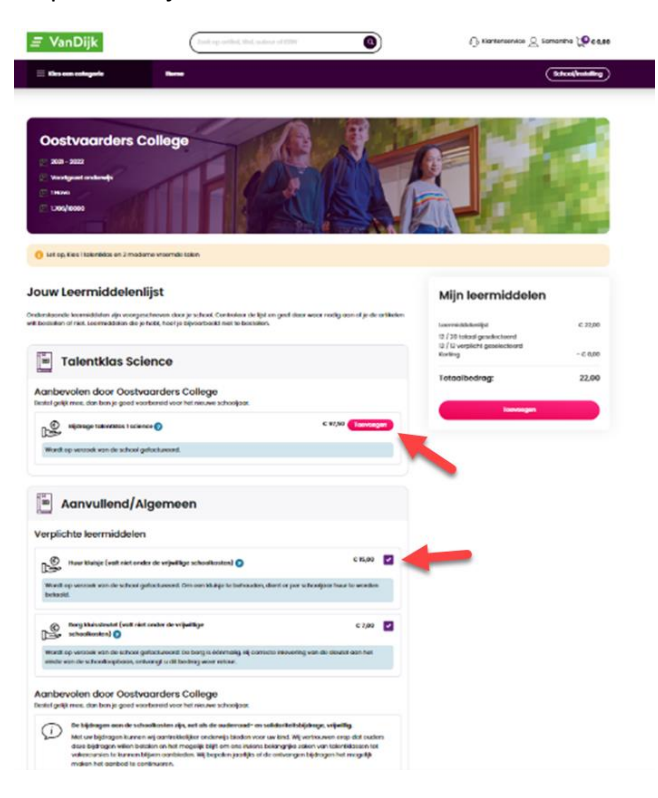

U ziet rechts in het scherm alle items die u heeft toegevoegd waarvoor u betaalt.

9. U dient een keuze te maken of u de boeken wel/niet wilt verzekeren. Na deze keuze wordt de bestelling geplaatst.

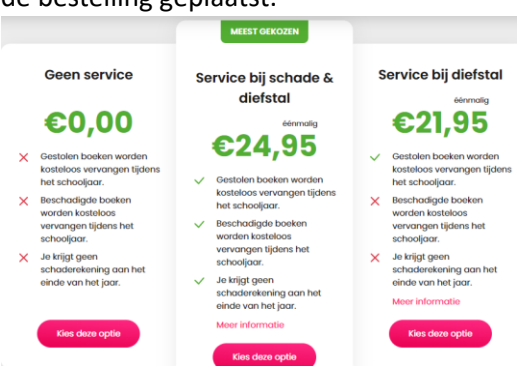

### Koppelen leermiddelen:

- 10. De volgende stap is het koppelen van het digitaal lesmateriaal met de SOM-ELO.
  - a. Als uw kind al een BHC-schoolaccount heeft kiest uw kind voor inloggen met zijn schoolaccount. (zie punt 11)
  - b. Heeft uw kind nog geen BHC schoolaccount (nieuwe leerlingen leerjaar 1 en zijinstromers) klikt u op "hier" en gaat u verder met het bestelproces (zie punt 12)

| Bogol dispat to                     | eggeng tet is digitale les materiagi                                                                                     |
|-------------------------------------|----------------------------------------------------------------------------------------------------|
| Regel direct to                     | regang tot je algitale lesmatenadi                                                                                       |
| Log eenmalig in m<br>schoolportaal. | ret je schoolaccount om je digitale studiernatoriaal te kunnen gebruiken. Je maakt een uitstapje naar j                  |
| Inloggen met                        | je schoolaccount                                                                                                    |
|                                     |                                                                                                    |
| neo le riog genn son                | ingecontuit ant neu Land, our wardet in Bonn wer beinneur Antibiert one une le celtraie entructmente nau une pelle Anti- |

#### Koppelen bestaande leerlingen:

11. Laat uw kind inloggen: Kies bij school voor "Almeerse scholengroep". Vul daarna de inloggegevens in. Gebruikersnaam is <u>leerlingnummer@bhc.asgleerling.nl</u>. Het wachtwoord is uw kind bekend. Dit is het wachtwoord van het BHC schoolaccount. Mocht uw kind het wachtwoord van het schoolaccount niet meer weten, dan kunt u mailen naar <u>somelo@bhc.asg.nl</u>.

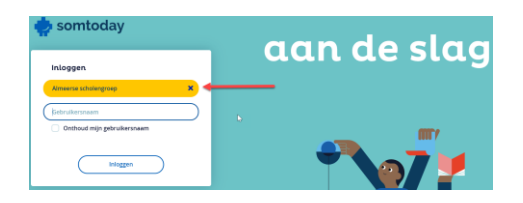

12. Vervolgens verschijnt het bezorg en betalen proces. Wij verzoeken u nogmaals de gegevens te checken.

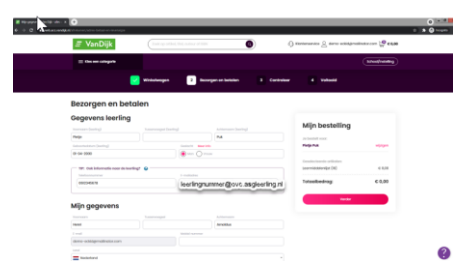

13. Na laatste controle kunt u de bestelling akkoord geven. Het digitale lesmateriaal is gekoppeld maar nog niet geactiveerd.

Daarna verschijnt het scherm dat de bestelling is gelukt en kunt u de bestelling bekijken door op de knop "bestelling bekijken " te klikken.

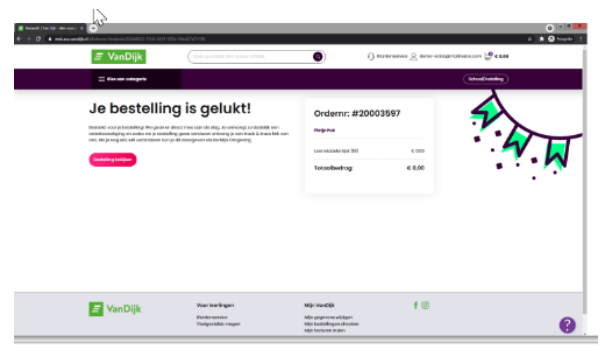

### Activeren digitaal lesmateriaal met schoolaccount

14. De licenties, indien dit scherm niet automatisch verschijnt kunt u via de linkerzijde de openstaande licenties activeren.

Kies voor "nu activeren" als uw kind al een BHC schoolaccount heeft.

#### Activeren digitaal lesmateriaal zonder schoolaccount:

I.

Heeft uw kind nog geen BHC schoolaccount dan kunt u hier het mobiele telefoonnummer van uw kind opgeven. Als het schoolaccount is geactiveerd tijdens het introductieprogramma kan de koppelprocedure afgerond worden. Uw kind doet dit tijdens het introductieprogramma.

| Contraction of the second second |                                             |                                              |                                                                  |   |  |
|----------------------------------------------------------------------------------------------------|---------------------------------------------|----------------------------------------------|------------------------------------------------------------------|---|--|
| 🖃 VanDijk                                                                                                    | Zoris op orrikol, thei, outsour of a        | - 0                                          | Antereservice & demo-eckid@mailinotor.com & c0,00                |   |  |
| 🚍 Kles een cotegorie                                                                                                    |                                             |                                              | (press/succes)                                                   |   |  |
| Mijn VanDijk                                                                                                    |                                             |                                              |                                                                  |   |  |
| Bekijk en wijzig je occount. Hier vind je                                                                                                    | ook een overzicht van je bestellingen en re | touron.                                      |                                                                  |   |  |
| 5                                                                                                    | Mile licenties                              |                                              |                                                                  |   |  |
| Mijn overzicht                                                                                                    | Mijn licenties                              |                                              |                                                                  |   |  |
| Mijn bestellingen                                                                                                    | 0                                           | 1000 A000 A000 A000                          |                                                                  |   |  |
| Mijn facturen                                                                                                    | Orderne, 20003597<br>6-4-203                | Besteld voor<br>Fictie Puk                   | Stotus<br>Nog riet gekoppeld                                     |   |  |
| Mijn retouren                                                                                                    |                                             |                                              |                                                                  |   |  |
| Mijn gogevens                                                                                                    | Aontol artiketen<br>18                      | Activicatie/koppell code<br>88/97-51XT-3888P | Nog niet gekoppekt                                               |   |  |
| ZELF REGELEN                                                                                                    | Om gebruik te kunne                         | n maken van je licenties moeten we je digt   | lale materiaal kappelen aan jawe schoolaccowst. Doorvoor moet je |   |  |
| Artikelen annulenen                                                                                                    | eenmaky inlaggen b                          | j de ELO (Gektronische Leer Omgeving zool    | s by Magister] von je school.                                    |   |  |
| Artikelen retourneren                                                                                                    | Direct activeren                            |                                              | Activeer eenvoudig op school                                     | - |  |
| Licenties activeren ()                                                                                                    | Hub je inloggegevens vo                     | n je school? Kik op 'Nu activeren', volg     | Altijd toegong tot de koppetiink zonder in te koppen op de       | - |  |
| Gegevens wijzigen                                                                                                    | de Paractins en je hete                     | avez Beelk Benediera.                        | bentiniste? Ventuur de link vio SMS of mail.                     |   |  |
| KLANTENSERVICE                                                                                                    | C                                           | Rubchveren                                   | CE OK2345678 Sturen                                              |   |  |
|                                                                                                    |                                             |                                              |                                                                  |   |  |

Ouders & leerlingen kunnen contact opnemen met de klantenservice bij vragen over digitaal lesmateriaal en het koppelproces: <u>https://www.vandijk.nl/contact-en-service.</u>